## DGS-3324SR QoS Setup Guide for VoIP

This can be set via CLI or Web configuration page of the switch. Both methods are outlined below.

## **CLI Command:**

create access\_profile ip udp src\_port\_mask 0xffff dst\_port\_mask 0xffff profile\_id 1

config access\_profile profile\_id 1 add access\_id auto\_assign ip udp src\_port 5060 dst\_port 5060 port 1:1-1:24 permit priority 7 replace\_dscp 56

The above command sets priority for UDP port 5060. In most cases, you will also need to prioritize UDP ports 50496 and 50497 for VoIP. So follow same process as above and replace port number and profile ID

For example, for port 50496: create access\_profile ip udp src\_port\_mask 0xffff dst\_port\_mask 0xffff profile\_id 2

config access\_profile profile\_id 2 add access\_id auto\_assign ip udp src\_port 50496 dst\_port 50496 port 1:1-1:24 permit priority 7 replace\_dscp 56

And for port 50497: create access\_profile ip udp src\_port\_mask 0xffff dst\_port\_mask 0xffff profile\_id 3

config access\_profile profile\_id 3 add access\_id auto\_assign ip udp src\_port 50497 dst\_port 50497 port 1:1-1:24 permit priority 7 replace\_dscp 56

## Below steps are for setup via the Web configuration page of the switch:

Step 1. - Choose the item Access Profile Table of the Tree Menu and add the Access Profile Table.

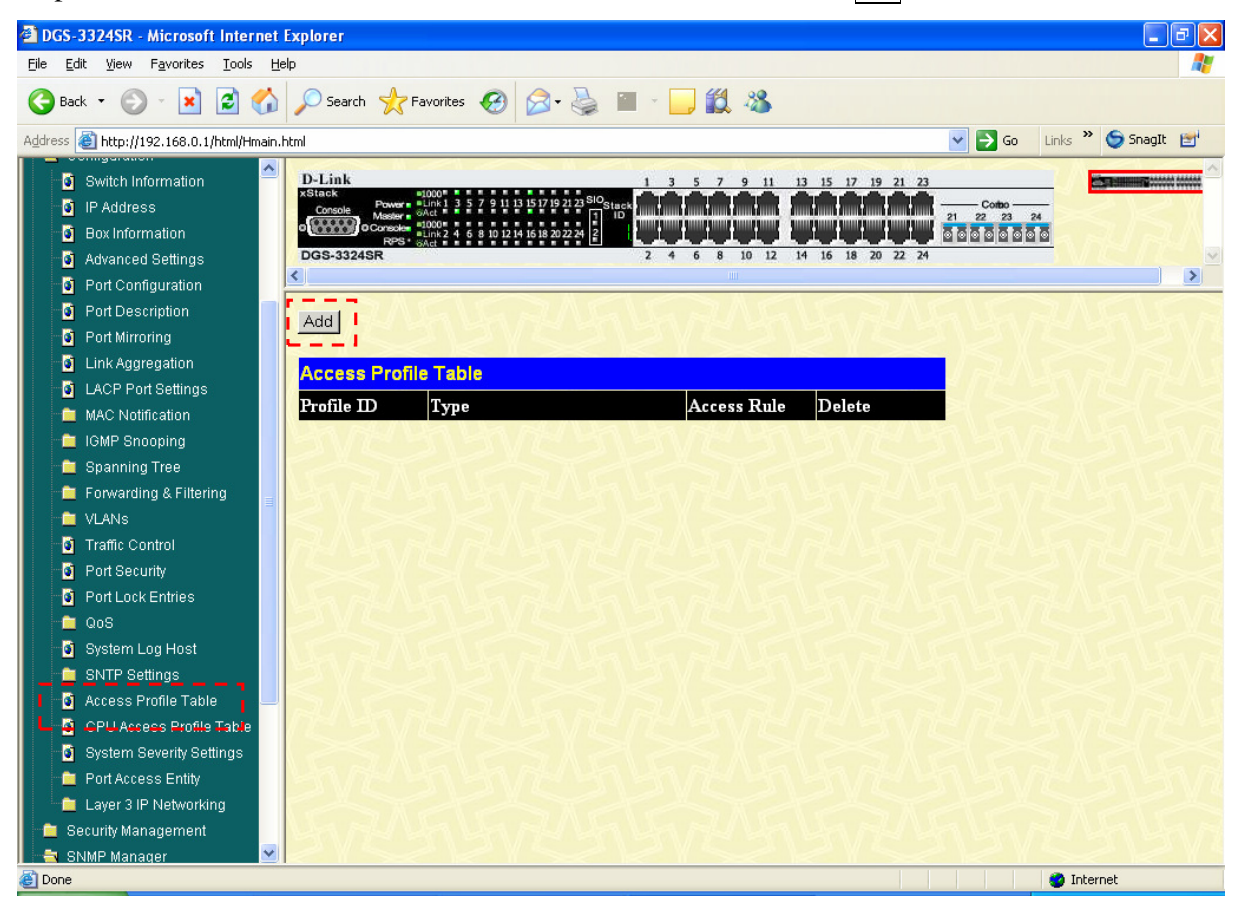

| DGS-3324SR - Microsoft Internet E                                           | xplorer                                                |                |                      |                           |             |                 | <b>B</b> X |
|-----------------------------------------------------------------------------|--------------------------------------------------------|----------------|----------------------|---------------------------|-------------|-----------------|------------|
| <u>File E</u> dit <u>V</u> iew F <u>a</u> vorites <u>T</u> ools <u>H</u> el | p                                                      |                |                      |                           |             |                 |            |
| 🌀 Back 👻 🐑 💌 😰 🏠                                                            | 🔎 Search 🤺 Favorites                                   | Ø•             | ) III ~ 🗔            | <b>11</b> - 8             |             |                 |            |
| Address 🕘 http://192.168.0.1/html/Hmain.h/                                  | tml                                                    |                |                      |                           | 💌 🄁 Go 🛛 L  | inks 🎽 🌀 SnagIt | : 🖆        |
| 🗿 Advanced Settings 🔷                                                       | D-Link                                                 | ×~ #           |                      | 7 0 11 12 15 12 10 21 22  |             |                 |            |
| Port Configuration                                                          | xStack =1000" * * * * * * * * * * * * * * * * * *      | 15 17 19 21 23 | slo <sub>stack</sub> |                           | Contao      |                 | *******    |
| Port Description                                                            | Console Master GAct 1000 Console Link 2 4 5 8 10 12 14 | 16 18 20 22 24 | 1 ID                 |                           | 21 22 23 24 |                 |            |
| 🕘 Port Mirroring                                                            | DGS-3324SR                                             |                | 2 4 6                | 8 10 12 14 16 18 20 22 24 |             | nen             |            |
| 📑 Link Aggregation                                                          | <                                                      |                |                      | 111                       |             |                 | >          |
| LACP Port Settings                                                          | 1 - SMALE                                              | > ∧            |                      |                           |             |                 | ^          |
| 🚊 MAC Notification                                                          | Access Profile Configura                               | tion           |                      |                           |             |                 |            |
| IGMP Snooping                                                               | Profile ID (1-8)                                       | 1              |                      |                           |             |                 |            |
| 🚊 Spanning Tree                                                             | Туре                                                   | IP             | ~                    | 1                         |             |                 |            |
| Forwarding & Filtering                                                      | VLAN                                                   | <u></u>        |                      | -                         |             |                 |            |
| VLANS                                                                       | Source IP Mask                                         | 0.0.           | 0.0                  |                           |             |                 |            |
| Port Security                                                               | Destination IP Mask                                    |                | 0.0                  |                           |             |                 |            |
| Port Lock Entries                                                           | Desimation H Mask                                      |                | 0.0                  |                           |             |                 |            |
|                                                                             | Dscp                                                   |                |                      | 1                         |             |                 |            |
| System Log Host                                                             | Protocol                                               | ⊻ 0.           |                      | type code                 |             |                 |            |
| SNTP Settings                                                               |                                                        | 01             | GMP – – –            | type                      |             |                 |            |
| 🗿 Access Profile Table 📑                                                    |                                                        |                |                      | src port mask 0000        |             |                 |            |
| 📑 CPU Access Profile Table                                                  |                                                        |                |                      | dst port mask 0000        |             |                 |            |
| 🧃 System Severity Settings                                                  |                                                        | 0.             | ICP                  | flag bit                  |             |                 |            |
| 🚊 Port Access Entity                                                        |                                                        |                |                      | urg ack rst               |             |                 |            |
| 🗀 🚞 Layer 3 IP Networking                                                   |                                                        |                |                      | syn psn in                | ,           |                 |            |
| 🚊 Security Management                                                       |                                                        | ⊙ t            | ЛDР                  | ✓ src port mask III       | ı 😒         |                 |            |
| 📄 SNMP Manager                                                              |                                                        |                |                      | ✓ dst port mask IIII      | M           |                 |            |
| Monitoring                                                                  |                                                        | Op             | orotocol id 👘        | user mask 0000000         |             |                 |            |
| Cingle IB Management                                                        |                                                        |                |                      |                           | Apply       |                 |            |
|                                                                             |                                                        |                |                      |                           |             |                 | ~          |
| E Done                                                                      |                                                        |                |                      |                           |             | 🛫 Internet      |            |

Step 2. – Set up Profile 1's content like below.

Step 3. – Modify the Access Profile Table and Add Access Rule Table.

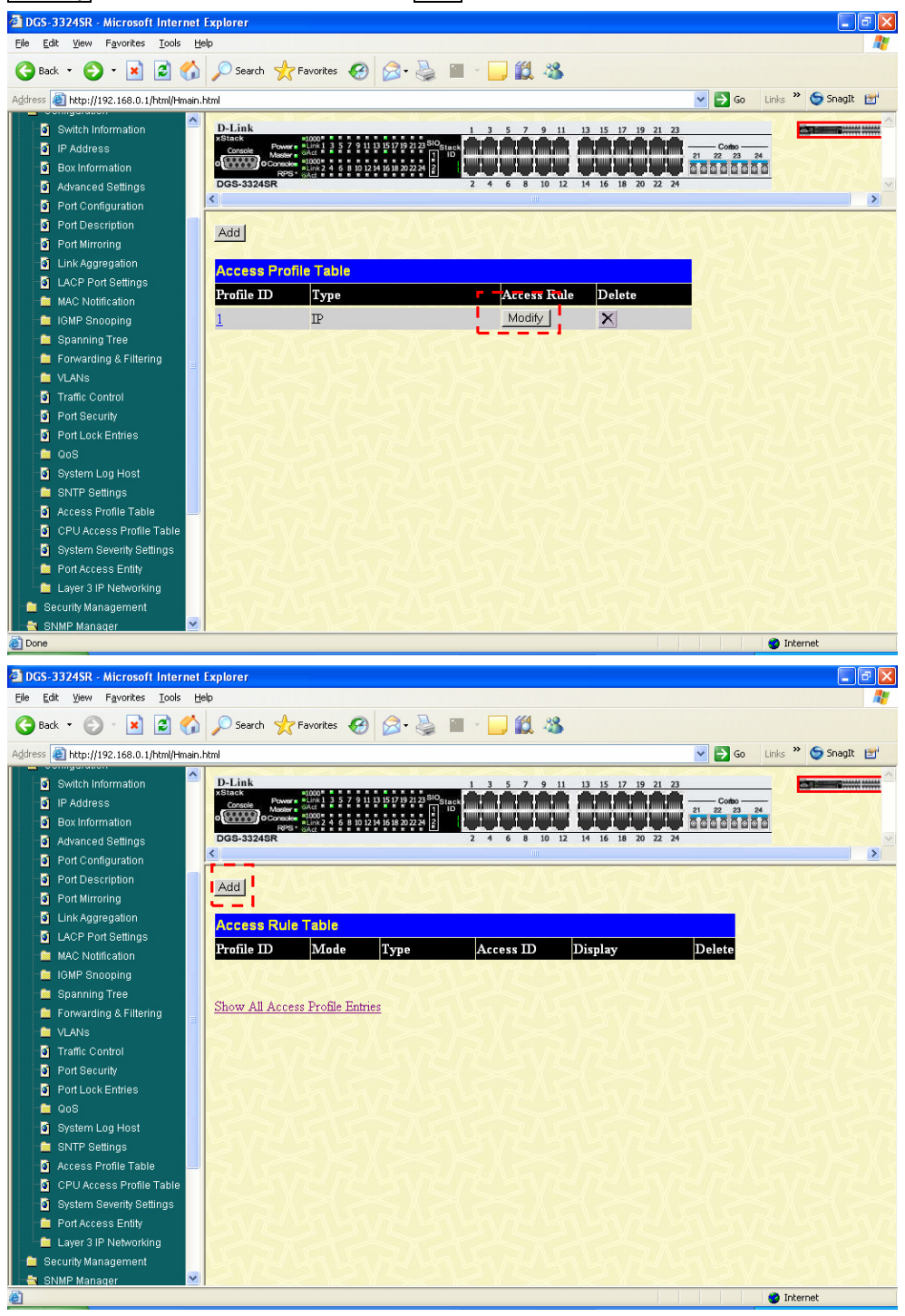

| Step 4. – Con | fig Access | Rule like | below, |
|---------------|------------|-----------|--------|
|---------------|------------|-----------|--------|

| DGS-3324SR - Microsoft Internet          | Explorer                                       |                                          |            |
|------------------------------------------|------------------------------------------------|------------------------------------------|------------|
| Eile Edit View Favorites Tools He        | elp                                            |                                          |            |
| 🌀 Back 🝷 🐑 💌 📓 🏠                         | 🔎 Search 👷 Favorites 🧭                         | ) 🔗 😓 🔳 - 🛄 🇱 🥸                          |            |
| Address 🕘 http://192.168.0.1/html/Hmain. | html                                           | So Links 🎽                               | 🌀 SnagIt 📑 |
| Consideration                            | D.Link                                         |                                          |            |
| Switch mormation                         | xStack =1000 = = = = = = = = = = = = = = = = = | 1 13 15 17 19 21 23 SIO <sub>Stark</sub> |            |
| Boy Information                          | Console Master GAct                            |                                          |            |
| Advanced Settings                        | DGS-3324SR                                     | 2 4 6 8 10 12 14 16 18 20 22 24          | 12/112/    |
| Port Configuration                       | <                                              | III                                      |            |
| Port Description                         |                                                |                                          |            |
| Port Mirroring                           | Access Rule Configura                          | ation                                    |            |
| 🗿 Link Aggregation                       | Profile ID                                     | 1                                        |            |
| LACP Port Settings                       | Mode                                           | Permit O Deny O Mirror                   |            |
| MAC Notification                         | Access ID (1-65535)                            | 1 Auto assign 🗹                          |            |
| IGMP Snooping                            | Туре                                           | P                                        |            |
| Spanning Tree                            | Priority (0-7)                                 | 7 Direplace priority                     |            |
|                                          | Replace Dscn (0-63)                            | <b>1 1 5 6</b>                           |            |
| Traffic Control                          | VI AN Name                                     |                                          |            |
| Port Security                            |                                                | 1                                        |            |
| Port Lock Entries                        | Source IP                                      | 0.0.0                                    |            |
| 🚽 🗖 QoS                                  | Destination IP                                 | 0.0.0.0                                  |            |
| 🗿 System Log Host                        | Dscp (0-63)                                    | 0                                        |            |
| 💼 SNTP Settings                          | Protocol                                       | UDP: src port 5060 dest port 5060        |            |
| 🗿 Access Profile Table 📃                 | Port                                           | 1:1-1:24                                 |            |
| CPU Access Profile Table                 |                                                |                                          |            |
| System Severity Settings                 | 621515                                         |                                          |            |
| Port Access Entity                       | Show All Access Rule Entries                   | SVEDVEDVEDVE                             |            |
| Layer 3 IP Networking                    | 10 DAGIC                                       |                                          |            |
| Security management                      | SVESIS                                         |                                          |            |
| Done                                     |                                                | 🔵 🖉 Inte                                 | rnet       |

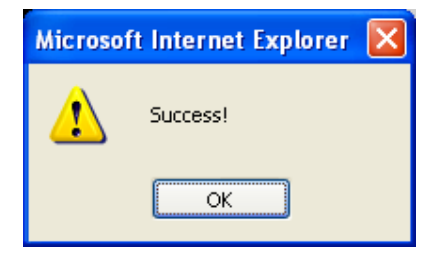

You would need to follow the same steps as above for UDP ports 50496 and 50497. Note that you will need a separate profile for each additional port (i.e Profile 2 etc)